#### TP2 : Inventorier les configurations matériels et logiciels

## **Etape 1 : Inventoriez la configuration matérielle du poste informatique.**

Pour faire l'inventaire des matériels nous allons utiliser le **gestionnaire de périphérique** qui correspond à un utilitaire du système d'exploitation Windows. Pour cela nous utilisons commande : **devmgmt.msc**.

| C:\Windows\system32\cmd.exe                                                                   |             |
|-----------------------------------------------------------------------------------------------|-------------|
| Microsoft Windows [version 6.1.7601]<br>Copyright (c) 2009 Microsoft Corporation. Tous droits | réservés. 🔶 |
| C:\Users\SI01-2016-10>devmgmt.msc                                                             |             |
| C:\Users\SI01-2016-10>                                                                        | -           |
| <b>▲</b>                                                                                      | ▶ <u>.</u>  |

| 🚔 Gestionnaire de périphériques 📃 🖂 🔀                                                                    |
|----------------------------------------------------------------------------------------------------|
| Fichier Action Affichage ?                                                                               |
|                                                                                                    |
|                                                                                                    |
| ⊿ · 🚔 s450-41-1                                                                                          |
| Appareils mobiles                                                                                        |
| HENRICH SIO                                                                                              |
| K\                                                                                                    |
| Cartes graphiques                                                                                        |
| Intel(R) HD Graphics                                                                                     |
| ⊿ 🔮 Cartes réseau                                                                                        |
| Broadcom NetXtreme Gigabit Ethernet                                                                      |
| FrozenWay Adapter                                                                                        |
| Intel(R) 825/9LM Gigabit Network Connection                                                              |
| p - cuaviers<br>→                                                                                        |
| Controleurs audio, video et jeu                                                                          |
| Controleurs de bus USB                                                                                   |
| Controleurs de stockage     A Intel/P) Deckton (Morketation /Senver Express Chinest SATA PAID Controller |
| Intel(R) Desktop/ workstation/ server express Chipset SATA RAID Controller                               |
| SanDick Cruzer Force USB Device                                                                          |
| ST32000644NS                                                                                             |
| Verbatim STORE N GO USB Device                                                                           |
| Lecteurs de DVD/CD-ROM                                                                                   |
| PLDS DVD+-RW DH-16ABS                                                                                    |
| Moniteurs                                                                                                |
| Moniteur Plug-and-Play générique                                                                         |
| 🖌 🚛 Ordinateur                                                                                           |
| ACPI x64-based PC                                                                                        |
| A 🕼 Périphériques d'interface utilisateur                                                                |
| 🕼 Périphérique d'entrée USB                                                                              |
| 🖓 Périphérique d'entrée USB                                                                              |
| Périphériques système                                                                                    |
| Ports (COM et LPT)                                                                                       |
|                                                                                                    |
| Port de communication (COM1)                                                                             |
|                                                                                                    |
| Intel(R) Core(TM) i5-2500 CPU @ 3.30GHz                                                                  |
| Intel(R) Core(TM) i5-2500 CPU @ 3.30GHz                                                                  |
| Intel(R) Core(TM) i5-2500 CPU @ 3.30GHz                                                                  |
| Intel(K) Core(TM) IS-2500 CPU @ 3.30GHz                                                                  |
| Souris et autres peripheriques de pointage                                                               |
|                                                                                                    |
|                                                                                                    |

Cette commande permet d'afficher la fenêtre correspondant au gestionnaire de périphérique. L'utilitaire Windows « gestionnaire de périphérique » nous indique seulement l'ensemble des types de périphériques mais nullement leurs models, leurs marques. Nous pouvons simplement obtenir la version du pilote pour cela :

- un clic gauche sur le périphérique
- cliquer sur « propriétés »

Une fenêtre affiche alors les versions du pilotes utilisés

| Propriétés de : ST32000644NS              | 23     |
|-------------------------------------------|--------|
| Général Stratégies Volumes Pilote Détails |        |
| ST32000644NS                              |        |
| Type de périphérique : Lecteurs de disque |        |
| Fabricant : (Lecteurs de disque standard) |        |
| Emplacement : 0                           |        |
| État du périphérique                      |        |
| Ce périphérique fonctionne correctement.  | *      |
|                                           | Ŧ      |
|                                           |        |
|                                           |        |
| OK A                                      | nnuler |

# Etape 1.2 : Inventoriez la configuration logicielle du poste

# <u>informatique.</u>

Nous utilisons alors la commande compmgmt.msc

| Gestion de l'ordinateur                                                                                                    |                                                                        |                                               |         |        |                   |                                |   |            |
|----------------------------------------------------------------------------------------------------|------------------------------------------------------------------------|-----------------------------------------------|---------|--------|-------------------|--------------------------------|---|------------|
| Fichier Action Affichage ?                                                                                                    |                                                                        |                                               |         |        |                   |                                |   |            |
|                                                                                                    |                                                                        |                                               |         |        |                   |                                |   |            |
| 🜆 Gestion de l'ordinateur (loc                                                                                                    | O. Services                                                            |                                               |         |        |                   | Actions                        |   |            |
| a                                                                                                    | Accès du périphérique d'interface                                      | Nom                                           | Descri  | État   | Type de démarrage | Ouvrir une session en tant que |   | Services 🔺 |
| Planificateur de tâch                                                                                                    | utilisateur                                                            | Accès du périphérique d'interface utilisateur | Derm    |        | Manuel            | Système local                  |   | Autre 🕨    |
| Observateur d'événé                                                                                                    |                                                                        | Acquisition d'image Windows (WIA)             | Fourn   | Dém    | Automatique       | Service local                  | - | Address    |
| Dossiers partages                                                                                                    | <u>Démarrer</u> le service                                             | Adaptateur d'écouteur Net Msmg                | Recoit  | Dennin | Désactivé         | Service réseau                 | = | Accès du 🔺 |
| Performance                                                                                                    |                                                                        | Adaptateur d'écouteur Net.Pipe                | Recoit  |        | Désactivé         | Service local                  |   | Autre 🕨    |
| Gestionnaire de péri                                                                                                    | Description :                                                          | Adaptateur d'écouteur Net.Tcp                 | Recoit  |        | Désactivé         | Service local                  |   |            |
| Stockage                                                                                                    | Permet l'accès entrant générique aux                                   | Adobe Acrobat Update Service                  | Adob    | Dém    | Automatique       | Système local                  |   |            |
| Services et applications                                                                                                    | peripheriques d'interface utilisateur,<br>qui activent et maintiennent | Agent de protection d'accès réseau            | Le ser  |        | Manuel            | Service réseau                 |   |            |
| Services                                                                                                    | l'utilisation des boutons actifs                                       | Agent de stratégie IPsec                      | La séc  | Dém    | Manuel            | Service réseau                 |   |            |
| 🚔 Contrôle WMI                                                                                                    | prédéfinis sur le clavier, les contrôles                               | Agent SQL Server (MSSQLSERVER)                | Exécu   |        | Manuel            | NT Service\SQLSERVERAGENT      |   |            |
| B Gestionnaire de con                                                                                                    | à distance, et d'autres périphériques                                  | Alimentation                                  | Gère I  | Dém    | Automatique       | Système local                  |   |            |
|                                                                                                    | les boutons actifs contrôlés par ce                                    | Appel de procédure distante (RPC)             | Le ser  | Dém    | Automatique       | Service réseau                 |   |            |
|                                                                                                    | service ne fonctionneront pas. Si ce                                   | Application système COM+                      | Gère I  |        | Manuel            | Système local                  |   |            |
|                                                                                                    | service est désactivé, tout service en                                 | 🔍 Assistance IP                               | Fourn   | Dém    | Automatique       | Système local                  |   |            |
|                                                                                                    | dependant explicitement ne                                             | Assistance NetBIOS sur TCP/IP                 | Prend   | Dém    | Automatique       | Service local                  |   |            |
|                                                                                                    |                                                                        | 🔍 Audio Windows                               | Gère I  | Dém    | Automatique       | Service local                  |   |            |
|                                                                                                    |                                                                        | 🌼 BranchCache                                 | Ce ser  |        | Manuel            | Service réseau                 |   |            |
|                                                                                                    |                                                                        | 🌼 Brillance adaptative                        | Survei  |        | Manuel            | Service local                  |   |            |
|                                                                                                    |                                                                        | 🖗 Cache de police de Windows Presentation     | Opti    |        | Manuel            | Service local                  |   |            |
|                                                                                                    |                                                                        | 🌼 Carte à puce                                | Gère l' |        | Manuel            | Service local                  |   |            |
|                                                                                                    |                                                                        | 🌼 Carte de performance WMI                    | Fourn   |        | Manuel            | Système local                  |   |            |
|                                                                                                    |                                                                        | 🧠 Centre de sécurité                          | Le ser  | Dém    | Automatique (débu | Service local                  |   |            |
|                                                                                                    |                                                                        | i Cliché instantané des volumes               | Gère e  |        | Manuel            | Système local                  |   |            |
|                                                                                                    |                                                                        | 🌼 Client de stratégie de groupe               | Le ser  | Dém    | Automatique       | Système local                  |   |            |
|                                                                                                    |                                                                        | 🌼 Client de suivi de lien distribué           | Conse   | Dém    | Automatique       | Système local                  |   |            |
|                                                                                                    |                                                                        | 端 Client DHCP                                 | Inscrit | Dém    | Automatique       | Service local                  |   |            |
|                                                                                                    |                                                                        | 端 Client DNS                                  | Le ser  | Dém    | Automatique       | Service réseau                 |   |            |
|                                                                                                    |                                                                        | 🍓 Collecteur d'événements de Windows          | Ce ser  |        | Manuel            | Service réseau                 |   |            |
|                                                                                                    |                                                                        | Configuration automatique de réseau câblé     | Le ser  |        | Manuel            | Système local                  | - |            |
| Image: Image: Image | Étendu Standard                                                        |                                               |         |        |                   |                                |   |            |
|                                                                                                    |                                                                        |                                               |         |        |                   |                                |   |            |

Le panneau de configuration permet d'afficher la liste des programmes intallés ainsi que leurs éditeurs, taille et versions. Seulement cette liste comprend aussi les mises à jour systèmes, patchs, firmwares...

| 🚱 🕒 🕫 👘 Panneau de configuration 🕨 Programmes 🔸 Programmes et fonctionnalités 🔹 🖌 🖌 Rechercher dans : Programmes et fonct. 🔎 |                                                                                               |                                                       |                                           |                                  |                                       |       |   |   |
|----------------------------------------------------------------------------------------------------|-----------------------------------------------------------------------------------------------|-------------------------------------------------------|-------------------------------------------|----------------------------------|---------------------------------------|-------|---|---|
| Page d'accueil du panneau de<br>configuration<br>Afficher les mises à jour<br>installées                                     | Désinstaller ou modifier un programme<br>Pour désinstaller un programme, sélectionnez-le dans | la liste et cliquez sur Désinstall                    | ler, Modifier ou Répar                    | er.                              |                                       |       |   |   |
| Activer ou désactiver des<br>fonctionnalités Windows                                                                         | Organiser 🔻 Désinstaller Modifier                                                             |                                                       |                                           |                                  |                                       | 8     | • | 0 |
|                                                                                                    | Nom                                                                                           | Éditeur                                               | Installé le                               | Taille                           | Version                               |       |   | • |
|                                                                                                    | Microsoft ASP.NET MVC 3 - FRA                                                                 | Microsoft Corporation                                 | 24/06/2016                                | 236 Ko                           | 3.0.20105.0                           |       |   |   |
|                                                                                                    | Hicrosoft ASP.NET Web Pages                                                                   | Microsoft Corporation                                 | 24/06/2016                                | 1,14 Mo                          | 1.0.20105.0                           |       |   |   |
|                                                                                                    | Microsoft ASP.NET Web Pages - FRA                                                             | Microsoft Corporation                                 | 24/06/2016                                | 384 Ko                           | 1.0.20105.0                           |       |   |   |
|                                                                                                    | Hicrosoft Help Viewer 1.1                                                                     | Microsoft Corporation                                 | 29/06/2015                                | 3,97 Mo                          | 1.1.40219                             |       |   |   |
|                                                                                                    | B Microsoft Help Viewer 1.1 Language Pack - FRA                                               | Microsoft Corporation                                 | 29/06/2015                                | 1,95 Mo                          | 1.1.40219                             |       |   |   |
|                                                                                                    | B Microsoft Help Viewer 2.0                                                                   | Microsoft Corporation                                 | 24/06/2016                                | 12,1 Mo                          | 2.0.50727                             |       |   |   |
|                                                                                                    | Microsoft Office File Validation Add-In                                                       | Microsoft Corporation                                 | 02/07/2013                                | 7,95 Mo                          | 14.0.5130.5003                        |       |   |   |
|                                                                                                    | B Microsoft Office Professional 2007                                                          | Microsoft Corporation                                 | 02/07/2013                                |                                  | 12.0.6612.1000                        |       |   | Ξ |
|                                                                                                    | 🝊 Microsoft OneDrive                                                                          | Microsoft Corporation                                 | 24/01/2017                                | 30,6 Mo                          | 17.3.4604.0120                        |       |   |   |
|                                                                                                    | Microsoft Report Viewer 2012 Runtime                                                          | Microsoft Corporation                                 | 29/06/2015                                | 26,2 Mo                          | 11.0.2100.60                          |       |   |   |
|                                                                                                    | 🥪 Microsoft Silverlight                                                                       | Microsoft Corporation                                 | 02/07/2013                                | 100 Mo                           | 5.1.20125.0                           |       |   |   |
|                                                                                                    | 🥪 Microsoft Silverlight 4 SDK - Français                                                      | Microsoft Corporation                                 | 24/06/2016                                | 52,2 Mo                          | 4.0.60310.0                           |       |   |   |
|                                                                                                    | 🥪 Microsoft Silverlight 5 SDK - FRA                                                           | Microsoft Corporation                                 | 24/06/2016                                | 77,2 Mo                          | 5.0.61118.0                           |       |   |   |
|                                                                                                    | Microsoft SQL Server 2012 Data-Tier App Framework                                             | Microsoft Corporation                                 | 24/06/2016                                | 14,0 Mo                          | 11.0.2316.0                           |       |   |   |
|                                                                                                    | Microsoft SQL Server 2012 Native Client                                                       | Microsoft Corporation                                 | 29/06/2015                                | 8,00 Mo                          | 11.2.5058.0                           |       |   |   |
|                                                                                                    | Microsoft SQL Server 2012 Transact-SQL Compiler Se                                            | Microsoft Corporation                                 | 29/06/2015                                | 91,5 Mo                          | 11.2.5058.0                           |       |   |   |
|                                                                                                    | Microsoft SQL Server 2012 Transact-SQL ScriptDom                                              | Microsoft Corporation                                 | 29/06/2015                                | 4,61 Mo                          | 11.2.5058.0                           |       |   |   |
|                                                                                                    | Microsoft SQL Server Compact 4.0 SP1 x64 FRA                                                  | Microsoft Corporation                                 | 24/06/2016                                | 23,7 Mo                          | 4.0.8876.1                            |       |   |   |
|                                                                                                    | 🖟 Microsoft SQL Server Data Tools – Database Projects                                         | Microsoft Corporation                                 | 29/06/2015                                | 217 Ko                           | 10.3.20116.0                          |       |   |   |
|                                                                                                    | BMicrosoft SQL Server Data Tools - FRA (11.1.20627.00)                                        | Microsoft Corporation                                 | 24/06/2016                                | 16,4 Mo                          | 11.1.20627.00                         |       |   |   |
| B Microsoft SQL Server Data Tools Build Utilities - FRA ( Microsoft Corporation 24/06/2016 1,40 Mo 11.1.20627.00             |                                                                                               |                                                       |                                           |                                  |                                       |       | - |   |
|                                                                                                    | Adobe Systems Incorporated Version du p<br>Lien de                                            | roduit : 15.023.20053<br>I'aide : http://www.adobe.co | Lien vers le supp<br>m Infos de mise à jo | or http://www<br>ou http://help: | v.adobe.com Taille : 2<br>x.adobe.com | 06 Mo |   |   |

Nous devons donc trier les informations fournis par l'outils

#### La liste réel des applications sont :

- Wireshark 2.2.0
- WinRar 5.40
- Wincap 4.1.3
- Visual Studio 2010
- WinDesigne
- TrendMicro
- ShareX
- Oracle VM VirtualBox 5.1.4
- NotePad++
- Mozillia Firefox 47.0.2
- Visual Studio 2012
- Visio 2016
- Microsoft OneDrive
- LibreOffic e 5.0.6.3
- Java 8 Update91
- Google Chrome
- HiSuite
- Adobe Acrobat Reader
- Brackets
- 7-Zip 16.04
- Windows media palyers

### **Etape 2 : Utilisation de winaudit**

Après le lancement de l'audit nous obtenons le résultat suivant :

| WinAudit Freeware v3.1                  |                    |                                                     |                        | × |
|-----------------------------------------|--------------------|-----------------------------------------------------|------------------------|---|
| Eichier Editer Visualiser La            | angue <u>A</u> ide |                                                     |                        | _ |
| Auditer Arrêter Options Sauver          | Email Aide         |                                                     |                        | × |
| Catégories X                            | Auditer            |                                                     |                        |   |
| Résumé du Système                       |                    |                                                     |                        | - |
| 🗄 🔶 Logiciels installés                 |                    |                                                     | 618) Processeurs       | ^ |
| Système d'exploitation                  | Itom               | Value                                               |                        |   |
| Périphériques                           | Processor Number   | 1                                                   |                        |   |
| 🗄 🔶 Sécurté                             | Name               | Intel(R) Core(TM) i5-2500 CPU @ 3.30GHz             |                        |   |
| Groupes et Utilisateurs                 | Short Name         |                                                     |                        |   |
| Tâches planfiées                        | Speed Estimated    | 3292MHz                                             |                        |   |
| Durée de fonctionnement                 | Speed Registry     | 3292MHz                                             |                        |   |
| Variables d'environnement               | Processor Type     | OEM Primary                                         |                        |   |
| Options régionales                      | Manufacturer       | Intel(R) Corporation                                |                        |   |
| Réseau - Windows                        | Serial Number      |                                                     |                        |   |
| 🖽 🔶 Réseau - TCP/IP                     | APIC Physical ID   | 0x00, 0x02, 0x04, 0x06                              |                        |   |
| Atériel                                 | Features           | ACPI, AESNI, APIC, AVX, CLFSH, CMOV, CMPXCHG16B,    | 28,                    |   |
| Capacités d'affichage                   |                    | LAUE MCA MCE MMX MONITOR MCP MTPR OCYCANI           | 94,<br>DAE             |   |
| Adaptateurs d'écrans                    |                    | PAT PRE PCID PCIMULODO PDCM PGE POPCNT PS           | , PAC,                 |   |
| Imprimantes installées                  |                    | PSE-36, RDTSCP, SEP, SMX, SS, SSE, SSE2, SSE3, SSE4 | í.                     |   |
| Version du BIOS                         |                    | SSE4.2, SSSE3, TM, TM2, TSC, TSC-Deadline, VME, VMX |                        |   |
| Gestion Système                         |                    | x2APIC, XSAVE, xTPR                                 |                        |   |
| E + Processeurs                         | Cache              | Prefetching 64-Byte, STLB Shared 2nd-Level 4KB      |                        |   |
| Memoire                                 | TLB                | TLB Data 2MB or 4MB, TLB Data 4KB, TLB Instruction  |                        |   |
| El 🔷 Disques physiques                  | Lonied December 2  | ZMB/4MB, ILB Instruction 4KB                        |                        |   |
| E Cecteurs                              | Logical Processors | 4                                                   |                        |   |
| El Verts de communication               |                    |                                                     |                        |   |
| Programmes de demarrage                 |                    |                                                     |                        |   |
| El  Services                            |                    |                                                     |                        |   |
| Gestionnaire des taches                 |                    |                                                     |                        |   |
| E ODBC Information                      |                    |                                                     | 619) Mémoire           |   |
| OLE DB Providers                        |                    |                                                     |                        |   |
|                                         | Item               | Value                                               |                        |   |
|                                         | Total Memory       | 8192Mo                                              |                        |   |
|                                         | Free Memory        | 5783Mo                                              |                        |   |
|                                         | Maximum Swap File  | 16143Mo                                             |                        |   |
|                                         | Free Swap File     | 13488M0                                             |                        |   |
|                                         |                    |                                                     |                        |   |
|                                         |                    |                                                     |                        |   |
|                                         |                    |                                                     |                        |   |
|                                         |                    |                                                     |                        |   |
|                                         |                    |                                                     | 620) Disques physiques |   |
|                                         |                    |                                                     |                        |   |
|                                         |                    |                                                     |                        |   |
|                                         | 621) ST32000644NS  |                                                     |                        |   |
|                                         | Diale Nearth an    | Value                                               |                        |   |
|                                         | Capacity           | 1007726Me                                           |                        |   |
| / III                                   | Dick Type          | Eived bard disk media                               |                        | - |
|                                         |                    |                                                     |                        |   |
| http://www.parmavex.co.uk/winaudit.html | S450-41-1          | European Union Public Licence                       |                        |   |

Nous obtenons donc le type du périphérique ainsi que tous les détails des matériels.

De la même manière on obtient la même chose avec les logicielles. WinAudit permet de détaillé l'ensemble des composants et des logicielles présent sur la machine

| WinAudit Freeware v3.1                                        |                                  |                                                     |                      |
|---------------------------------------------------------------|----------------------------------|-----------------------------------------------------|----------------------|
| <u>F</u> ichier <u>E</u> diter <u>V</u> isualiser <u>L</u> an | gue <u>A</u> ide                 |                                                     |                      |
|                                                               |                                  |                                                     |                      |
|                                                               |                                  |                                                     |                      |
| Auditer Arrêter Options Sauver                                | Email Aide                       |                                                     |                      |
| Hadred Hitelet options board                                  |                                  |                                                     |                      |
| Catégories X A                                                | Auditer                          |                                                     |                      |
| E Resume du Systeme                                           |                                  | 1                                                   | ) Installed Programs |
| E Astive Cature                                               |                                  | 1                                                   | / instance r rograms |
| Active Setup                                                  |                                  |                                                     |                      |
| Teolo for Not 2 5                                             | 5) Tools for .Net 3.5            | 1                                                   |                      |
| Tools for Net 3.5                                             | Item                             | Value                                               |                      |
| Adobe Acrobat Reader DC - Fran                                | Name                             | Tools for .Net 3.5                                  | _                    |
| Rend for Viewal Studio 2012                                   | Vendor                           | Microsoft Corporation                               |                      |
| Blend for Visual Studio 2012 FBA                              | Product Languago                 | 3.11.30/2/<br>English                               | -                    |
| Brackets                                                      | Install Date                     | 20160624                                            | -                    |
| Cisco Packet Tracer 6.2 Instructo                             | Install Location                 | 20100024                                            | -                    |
| Composants requis pour SSDT                                   | Install Source                   | C:\ProgramData\Package Cache\{1690CE56-2231-4E59-   | 7                    |
| Dotfuscator and Analytics Communication                       |                                  | 9006-A0876D949EA8}v3.11.50727\packages\sdk_tools35\ |                      |
| Enregistreur VSS Microsoft pour !                             | Install State                    | The product is installed for the current user.      |                      |
| Entity Framework Designer pour                                | Assignment Type                  | Per Machine                                         |                      |
| Fichiers de support d'installation c                          | Package Code                     | {F6614611-1CE1-460E-B352-BC86DE639BDE}              |                      |
| Google Chrome                                                 | Package Name                     | sdk_tools35.msi                                     | _                    |
| Google Update Helper                                          | Local Package                    | C: \WINdows\Installer\aa9bd.msi                     | -                    |
| HiSuite                                                       | Product ID<br>Registered Company |                                                     | _                    |
| IIS 8.0 Express                                               | Registered Owner                 |                                                     | _                    |
| Infra. app. couche Données Micr                               | Times Used                       |                                                     | _                    |
| Installation de Microsoft SQL Ser                             | Last Used                        |                                                     | -                    |
| Java 8 Update 91 (64-bit)                                     | Executable Path                  |                                                     |                      |
| Java Auto Updater                                             | Executable Version               |                                                     |                      |
| LibreOffice 5.0.6.3                                           | Executable Description           |                                                     |                      |
| LocalESPC                                                     | Software ID                      | {1690CE56-2231-4E59-9006-A0876D949EA8}              |                      |
| LocalESPCui for fr-fr                                         |                                  |                                                     |                      |
| Microsoft .NET Framework 4 Mult                               |                                  |                                                     |                      |
| Microsoft .NET Framework 4.5 M                                |                                  |                                                     | _                    |
| Microsoft .NET Framework 4.5 S                                |                                  |                                                     |                      |
| Microsoft .NET Framework 4.5 S                                | 6) Tools for .Net 3.5 - FRA Land | Pack                                                |                      |
| Microsoft .NET Framework 4.6.1                                | Item                             | Value                                               |                      |
| Microsoft INE   Framework 4.6.1                               | Name                             | Tools for .Net 3.5 - FRA Lang Pack                  |                      |
| Microsoft Application Error Report                            | Vendor                           | Microsoft Corporation                               |                      |
| MICROSOft ASP.INET MVC 3                                      | Version                          | 3.11.50727                                          | _                    |
| Microsoft ASPINET MVC 3 - PRA                                 | Product Language                 | French                                              |                      |
| Microsoft ASP INET MVC 3 - Visu                               | Install Date                     | 20160624                                            | _                    |
| Microsoft ASP.NET MVC 3 - Visu                                | Install Location                 | C:\ProgramData\Package Cache\VC27062EE EE24.4E0E    | -                    |
| Microsoft ASP NET MVC 4 - VISU                                | Install Source                   | 8A41-514ACD79177C3v3.11.50727\packages              |                      |
| Microsoft ASP NET MVC 4 Pureti                                |                                  | \sdk_tools35res\                                    |                      |
| Microsoft ASP NET MVC 4 Runti                                 | Install State                    | The product is installed for the current user.      |                      |
| Microsoft ASP NET Web Pages                                   | Assignment Type                  | Per Machine                                         |                      |
| Microsoft ASP.NET Web Pages                                   | Package Code                     | {3D71D28C-2FEE-4B2C-9BFF-792697B69F11}              |                      |
| <                                                             | Package Name                     | sdk_tools35res.msi                                  | _                    |
| http:///Internet.Evalorer.htt/winewdit.to.t                   |                                  | CityWindoweyInstalloryaa0dd mei                     | -                    |
| intp.// internet cxplorer uk/winaudit.ntml                    | A 04-00-41-1                     | Laropean Union Public Licence                       |                      |

#### Conclusion : Comparaison avec les deux méthodes

#### **Outil Windows**

- L'outil Windows permet d'avoir une vue d'ensemble des matériels et logiciels qui sont présents sur la machine. Il ne donne pas de détails particulier comme le model, la marque.
- De plus les outils proposés par Windows sont cloisonnés, il faut parcourir l'ensemble des outils pour pouvoir inventorier la machine.

#### Outil WinAudit :

- L'outil WinAudit permet de pouvoir faire l'inventaire de toute la machine (matériels et logiciels) sur un même outils.
- L'utilisation est donc plus simple que l'outil Windows.
- La liste des composant est détaillé et complète (même un peut trop conséquente).